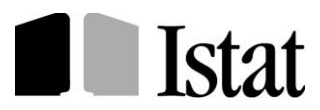

Dipartimento per la produzione statistica (DIPS) Direzione centrale per le statistiche economiche (DCSE) Servizio statistiche congiunturali sulle imprese (SED)

# *La Rilevazione statistica dei permessi di costruire, DIA, SCIA, Edilizia pubblica (DPR 380/2001 - art. 7)*

## La rilevazione on-line: il sito https://indata.istat.it/pdc

Istruzioni per i Comuni

IV edizione

*Per chiarimenti sul contenuto della pubblicazione rivolgersi a:* Antonietta Berardini 0646736240, Emma Carpinelli 0646736276, Tiziana Massaccesi 0646736032, Anna Valentino 0646736241

# Indice

# Pag.

| Considerazioni introduttive                     | 3  |
|-------------------------------------------------|----|
| 1 – Le competenze del Comune                    | 5  |
| 2 - Le procedure per il Comune                  | 6  |
| 2.1 – Home page del sito                        | 6  |
| 2.2 – Home page del Comune                      | 7  |
| 2.3 – Istruzioni (area del Comune)              | 7  |
| 2.4 – Accesso – Registrazione (area del Comune) | 8  |
| 2.5 – Gestione (area del Comune)                | 14 |
| 2.6 – Tabelle dati (area del Comune)            | 18 |
| 2.7 – Servizi (area del Comune)                 | 19 |
| 2.8 – Email (area del Comune)                   | 21 |
| 2.9 – Esci (area del Comune)                    |    |
|                                                 |    |

#### **Considerazioni introduttive**

Dal mese di gennaio del 2010, il processo di raccolta mensile delle informazioni sui titoli abilitativi a costruire è stato completamente rinnovato dall'Istat con l'adozione di due nuovi modelli: l'ISTAT/PDC/RE per l'edilizia residenziale e l'ISTAT/PDC/NRE per l'edilizia non residenziale.

Sulla base della circolare Istat indirizzata ai Sindaci di tutti i Comuni (prot. n. 8171 del 4/12/2009, consultabile all'indirizzo http://www.istat.it/it/archivio/13020), l'Istat ha indicato i motivi per i quali viene effettuata l'indagine, le competenze dei Comuni e le nuove modalità di esecuzione da rispettare.

Dal primo luglio 2010, inoltre, è stato attivato il sito internet **https://indata.istat.it/pdc** (\*) che permette l'esecuzione dell'indagine on-line mensile ai rispondenti (\*\*) e ai Comuni con la completa eliminazione del cartaceo.

Con la rilevazione on-line, il compito dei rispondenti è molto semplificato sia per effetto dell'eliminazione della consegna del modello cartaceo compilato al Comune, sia grazie alla compilazione assistita già dal momento della selezione del tipo di modello da compilare, selezione che abilita alla risposta i soli quesiti coerenti col tipo di opera selezionata (nuovo fabbricato o ampliamento di volume del fabbricato preesistente; collettività nel caso residenziale). A ulteriore supporto, è poi presente nel sito la funzione "contatti" che permette di ottenere informazioni o chiedere assistenza sull'utilizzo del portale o sulla compilazione dei modelli inoltrando una mail all'indirizzo **pdc@istat.it**; presenta, inoltre, l'elenco dei referenti della rilevazione, con i rispettivi numeri telefonici diretti da chiamare.

L'iscrizione al sito fornisce ai Comuni un potente strumento gestionale della rilevazione riducendone i tempi di lavorazione e i costi; viene inoltre eliminata la necessità di conservare copia del cartaceo dei modelli. La dematerializzazione, da tutti auspicata nella pubblica amministrazione per la modernizzazione e la riduzione dei costi, è un obiettivo reso ormai obbligatorio dalla pressante richiesta dell'utenza costituita frequentemente da progettisti appartenenti alle professioni di ingegnere, architetto e geometra.

La nota che segue vuole essere uno strumento di supporto all'utilizzo del sito da parte dei Comuni che svolgono un ruolo centrale nella riuscita della rilevazione.

#### Nota sulle credenziali comunali di accesso al sito

Il codice comune e la password iniziale di accesso sono state inviate al Sindaco del Comune con circolare Istat (prot. n. 3811 dell'11/06/2010) per la registrazione e l'espletamento della rilevazione online. E' il Sindaco che, all'interno del Comune, decide a quale ufficio e a quale dirigente assegnarla.

#### Le credenziali non sono personali ma associate al Comune.

Nei casi di cambio di personale comunale addetto alla rilevazione Istat, le credenziali di primo accesso dovranno essere consegnate al nuovo designato dal Sindaco.

Nei Comuni medi e grandi può essere necessario, a giudizio del Sindaco, avere più di una credenziale di accesso al sito. In questo caso, inoltrare la richiesta a pdc@istat.it; l'Istat si riserva di valutare i singoli casi per restituire le ulteriori login e password di accesso.

### Requisiti tecnologici per utilizzare la procedura telematica:

- un computer connesso alla rete Internet;
- uno tra i seguenti *browser*: Internet Explorer versione 7 o superiore, Mozilla FireFox, Google Chrome, Safari e Opera.
- il software freeware Adobe Reader (o software equivalente).

Per la compilazione on-line, è necessario che i cookies e il Javascript siano abilitati (in genere, questa è l'impostazione di default).

\* Il sito è protetto con protocollo SSL che garantisce la sua autenticità e la protezione dei dati trasmessi.

\*\* I rispondenti alla rilevazione sono:

- a) i Comuni;
- b) i richiedenti i permessi di costruire per nuovi fabbricati o ampliamenti di volume di fabbricati preesistenti;
- c) i titolari di DIA e SCIA per nuovi fabbricati o ampliamenti di volume di fabbricati preesistenti;
- d) le Pubbliche Amministrazioni per le quali è stato approvato il progetto esecutivo per la realizzazione di fabbricati o ampliamenti di volume destinati a edilizia pubblica ai sensi dell'art. 7 del DPR 380/2001.

#### 1 – Le competenze del Comune

Il Comune ha a disposizione le credenziali di primo accesso, trasmesse con circolare Istat (prot. n. 3811 dell'11/06/2010), per la registrazione e l'espletamento della rilevazione on line. Collegandosi al sito https://indata.istat.it/pdc e cliccando su "COMUNE", si accede all'area di esclusivo accesso del Comune medesimo, in cui sono presenti le opzioni che permettono l'espletamento di tutte le attività di competenza comunale.

Solo la registrazione al sito da parte del Comune permetterà ai rispondenti alla rilevazione di compilare on-line i modelli ISTAT/PDC/RE o ISTAT/PDC/NRE relativi all'area territoriale di competenza.

In particolare, il Comune è tenuto a svolgere le attività qui di seguito dettagliate:

- Prevedere una sistematica informazione sulla necessità di iscriversi al sito e sull'utilizzo della modalità di compilazione on-line ai rispondenti, cioè ai richiedenti i permessi di costruire e ai titolari di DIA e SCIA per nuovi fabbricati e ampliamenti di volume, nonché alle Pubbliche Amministrazioni, per le quali è stato approvato il progetto esecutivo per la realizzazioni di nuovi fabbricati o ampliamenti di volume destinati a edilizia pubblica da realizzare ai sensi dell'art. 7 del DPR 380/2001.
- Sensibilizzare i rispondenti sulla cura che debbono porre nel conservare il codice identificativo
  che viene apposto automaticamente dal sistema sul frontespizio del modello compilato e stabilirne
  le modalità di trasmissione al Comune stesso. Tale codice ha la duplice funzione: per il
  rispondente, di poter attestare l'avvenuta compilazione; per il Comune, di poter associare
  univocamente il modello compilato alla documentazione tecnico amministrativa, utile al
  momento in cui bisogna completare la compilazione del modello con la parte riservata al Comune.
- Controllare che, per tutti i titoli abilitativi a costruire, relativi a nuovi fabbricati e ad ampliamenti di volume di fabbricati preesistenti, sia stato compilato il relativo modello, verificando la conformità tra quanto trascritto dai rispondenti sui modelli di rilevazione e quanto riportato nei documenti in possesso del Comune stesso.
- Individuare e convalidare, con cadenza mensile, tra i modelli presenti sul sito nell'area del "COMUNE", quelli relativi ai permessi di costruire ritirati nel mese precedente, quelli delle DIA e delle SCIA divenute efficaci nel mese precedente e i modelli relativi all'edilizia pubblica (di cui è stato approvato, nel mese precedente, il progetto per la realizzazione di nuovi fabbricati o di ampliamenti di volume, ai sensi dell'art. 7 del DPR 380/2001). Il Comune deve completare questi modelli compilando il riquadro "RISERVATO AL COMUNE" facendo attenzione a non trascurare di apporre la data del ritiro. La convalida va effettuata secondo le scadenze previste dall'informativa presente al seguente link http://www.istat.it/it/archivio/13020.

 Compilare, secondo le scadenze previste dall'informativa presente al seguente link http://www.istat.it/it/archivio/13020, il modello di attività edilizia nulla ISTAT/PDC/NEG (in "GESTIONE" e poi "Dichiarazione negativa") se, nel mese precedente, non esiste alcun modello ISTAT/PDC/RE o ISTAT/PDC/NRE compilato e validato, con data di ritiro ricadente in tale mese.

### 2 - Le procedure per il Comune

Le pagine che seguono hanno lo scopo di illustrare il contenuto dell'area "COMUNE" presente all'interno del sito https://indata.istat.it/pdc.

### 2.1 – Home page del sito

L'home page (Fig. 1) è il punto di partenza per i rispondenti e per i Comuni; questi ultimi dovranno accedere all'area a loro riservata cliccando su "COMUNE".

Figura 1

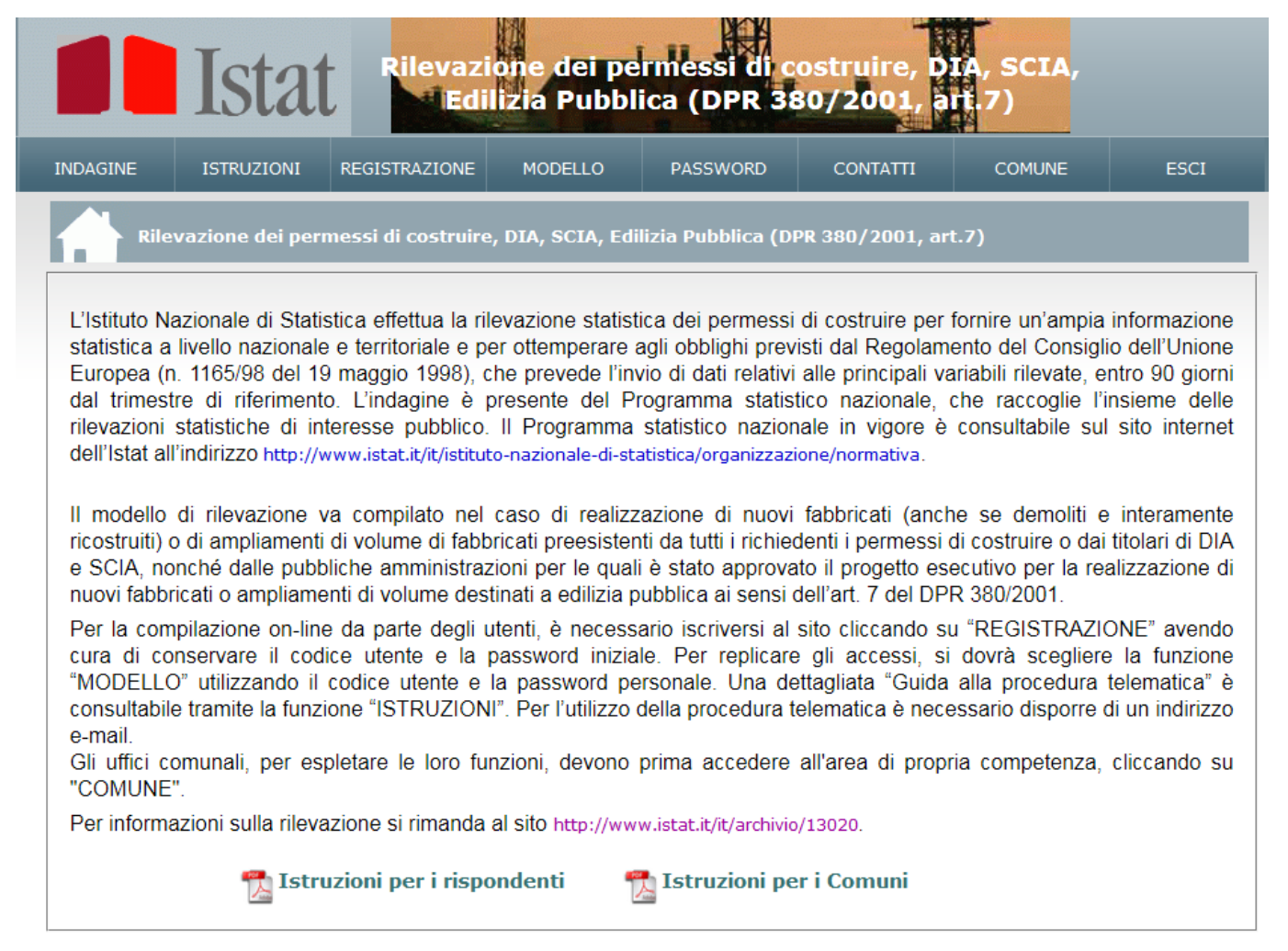

#### 2.2 – Home page del Comune

Verrà aperta la schermata di Figura 2, che rappresenta l'home page dell'area comunale. Da questa si raccomanda di accedere, anche prima della registrazione, alla funzione ISTRUZIONI.

#### Figura 2

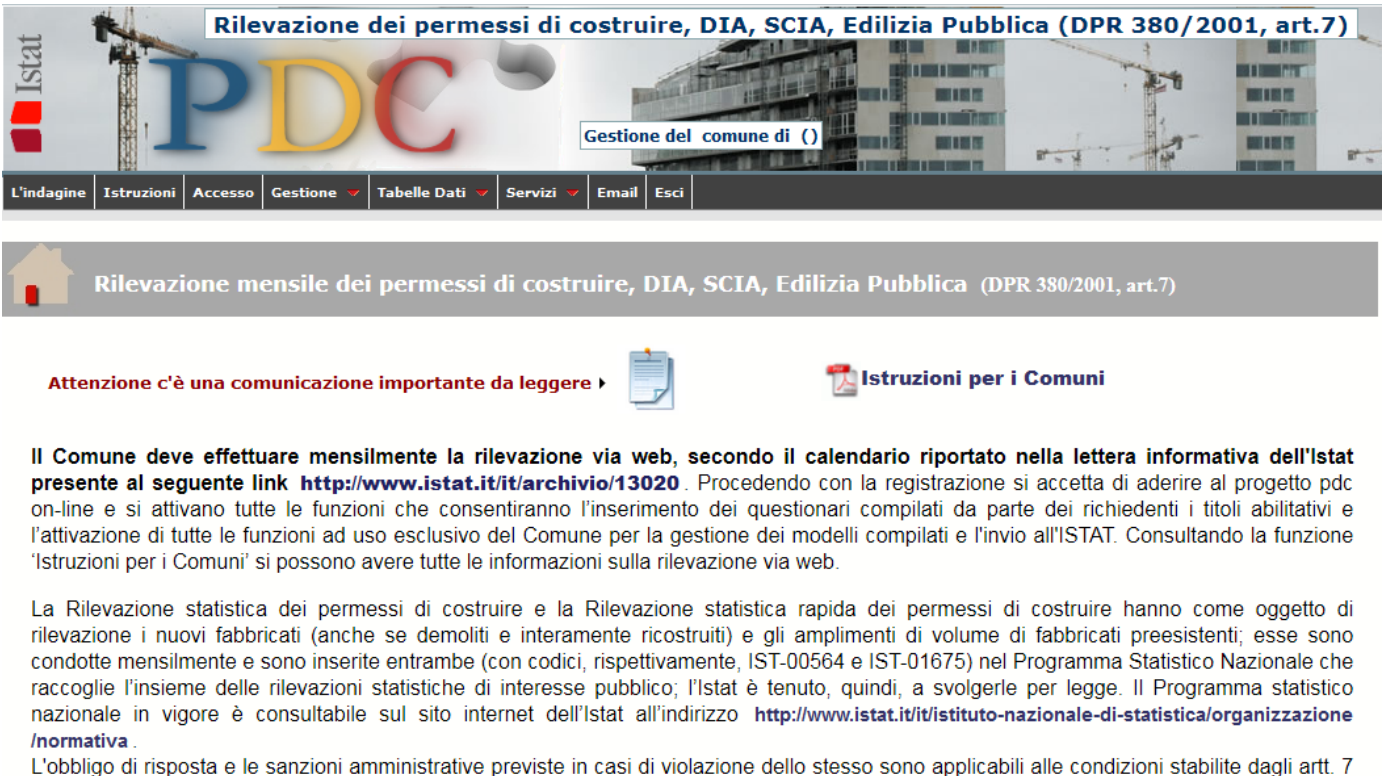

e 11 del d.lgs. n. 322/1989.

Per informazioni sulla rilevazione e per la consultazione di informative e circolari, si rimanda al sito: http://www.istat.it/it/archivio/13020.

Della schermata riprodotta in Fig. 2 è importante evidenziare che l'ultima riga contiene il link al sito istituzionale dell'Istat in cui sono presenti le informazioni generali sulla rilevazione dei permessi di costruire e in cui sarà possibile la consultazione delle circolari e delle informative Istat e altro materiale relativo all'indagine.

E' inoltre necessario consultare periodicamente l'avviso "Attenzione c'è una comunicazione importante da leggere": l'Istat utilizzerà questo mezzo per fornire informazioni urgenti a tutti i Comuni.

### 2.3 - Istruzioni (area del Comune)

Nella schermata delle istruzioni (Fig. 3) compaiono i link relativi alle istruzioni per i Comuni, alle FAQ, ai fac-simile dei modelli di rilevazione e alle istruzioni per la loro compilazione.

8

## Figura 3

| Rilevazione dei permessi di costruire, DIA, SCIA, Edilizia Pubblica (DPR 380/2001, art.7)         |
|---------------------------------------------------------------------------------------------------|
|                                                                                                   |
| Istruzioni                                                                                        |
| 📆 Istruzioni per i Comuni                                                                         |
|                                                                                                   |
| Terrezioni per la compilazione del modello residenziale (ISTAT/PDC/ISTR/RE)                       |
| Sistruzioni per la compilazione del modello non residenziale (ISTAT/PDC/ISTR/NRE)                 |
| Modello residenziale (ISTAT/PDC/RE) - Fac simile (compilare on line)                              |
| Modello non residenziale (ISTAT/PDC/NRE) - Fac simile (compilare on line)                         |
| Dichiarazione di rilevazione statistica negativa (ISTAT/PDC/NEG) - Fac simile (compilare on line) |
| Si può visualizzare in linea o scaricare il relativo PDF.                                         |
|                                                                                                   |

## 2.4 - Accesso - Registrazione (area del Comune)

Per procedere alla registrazione selezionare, dalla home page del sito, "COMUNE" e successivamente "Accesso". Si aprirà la seguente schermata (Fig. 4).

Figura 4

| L'indagine Istruzioni Acce  | sso Gestione v Tabelle Dati v Servizi v | Gestione del comune di ()                                                                                                    | 2001, art.7) |
|-----------------------------|-----------------------------------------|----------------------------------------------------------------------------------------------------|--------------|
| Codice comune:<br>Password: | ulo di accesso organi interme           | edi (comune)<br>Nota<br>- Per accedere da questo modulo bisogna essere registrati<br>- Inserire Codice comune e password personale<br>- Premere il tasto Conferma |              |

Selezionando "Se non sei ancora registrato premi qui" si accede alla Figura 5.

| Rilevazione dei permessi di costruire, D<br>PDC<br>Gestione del co                                                              | IA, SCIA, Edilizia Pubblica (DPR 380/2001, art.7)                                                                                                    |
|----------------------------------------------------------------------------------------------------|----------------------------------------------------------------------------------------------------|
| L'indagine Istruzioni Accesso Gestione V Tabelle Dati V Servizi V Email Esci<br>Modulo di registrazione organi intermedi (comun | ne)                                                                                                    |
| Codice comune: Password iniziale: Nuova password: Conferma password: E-mail (*) Conferma Annulla                                | Procedendo con la registrazione si accetta di aderire al<br>progetto pdc on-line.<br>Verranno quindi abilitate le funzioni che consentiranno<br>l'inserimento dei questionari da parte dei richiedenti il<br>titolo abilitativo a costruire e l'attivazione di tutte le<br>funzioni ad uso del Comune per la gestione dei dati.<br>Per maggiori informazioni consultare le Istruzioni. |
| (*) Campo obbligatorio                                                                                                    |                                                                                                    |

In questa schermata (Fig. 5) vanno inserite le credenziali di primo accesso (inviate al Comune tramite circolare Istat prot. n. 3811 dell'11/06/2010 consultabile all'indirizzo http://www.istat.it/it/archivio/13020), poi una nuova password personale (da confermare) e la e-mail che diverrà, per l'Istat, strumento di comunicazione diretta con il Comune; è importante, a compilazione del modulo avvenuta, dopo aver dato "Conferma", annotare il codice comune e la nuova password, i quali dovranno essere usati per ogni successiva apertura del sito.

Una volta registrato, il Comune potrà accedere alla propria area del sito **https://indata.istat.it/pdc** cliccando su COMUNE e poi su "Accesso" (riapparirà la schermata riprodotta in Figura 4): a questo punto, inserendo il codice comune e la password personale scelta al momento della registrazione, si verrà condotti a quanto riportato nella Figura 6 che rappresenta la situazione all'inizio di un Comune che non ha ancora alcun modello.

#### Figura 6

Figura 5

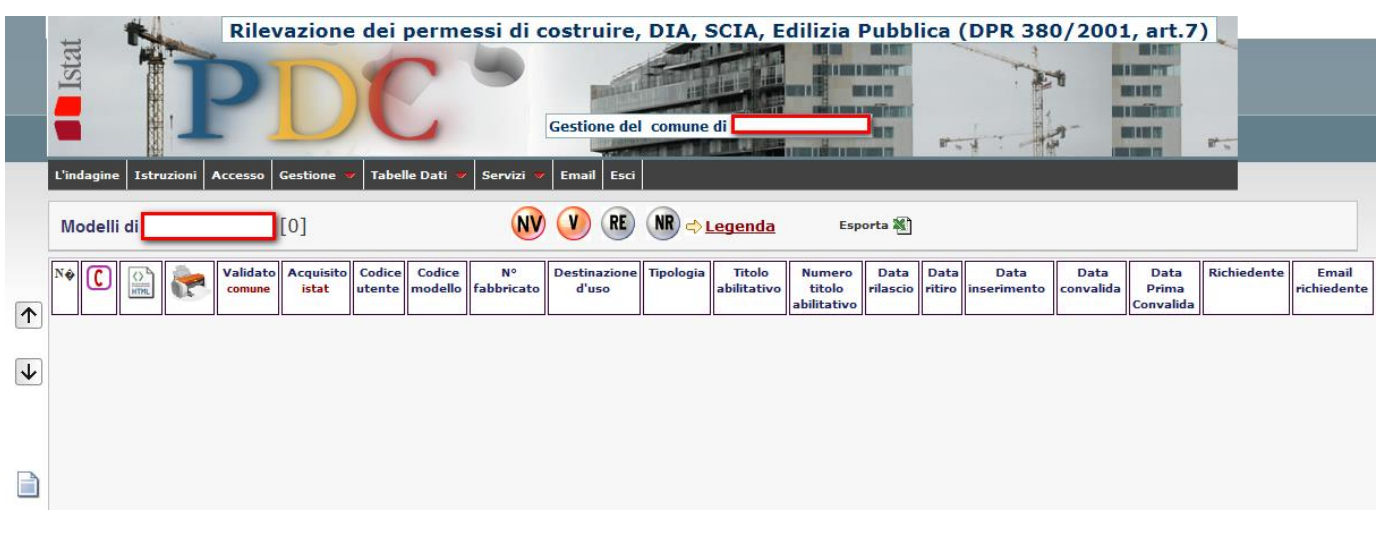

9

In Fig. 7 viene riprodotta la stessa schermata della Figura 6 nel caso di un Comune con 412 modelli già presenti.

Figura 7

|              | +    |        | *          | -        | Rilev              | azione             | e dei perme      | ssi di costrui    | re, DIA,         | SCIA, E               | dilizia   | Pubblic               | a (DPR                          | 380/2            | 001, a         | rt.7)                     |                          |   |
|--------------|------|--------|------------|----------|--------------------|--------------------|------------------|-------------------|------------------|-----------------------|-----------|-----------------------|---------------------------------|------------------|----------------|---------------------------|--------------------------|---|
|              | Ista |        |            | ]        | P                  | D                  | C                | Gestione          | del comu         | ne di                 |           |                       | P                               | 1                |                | -                         |                          |   |
|              | L'in | dagine | Istru      | izioni / | Accesso            | Gestione           | 📕 Tabelle Dati 🔻 | Servizi 🔻 Email E | isci             |                       |           |                       |                                 |                  |                |                           |                          |   |
|              | M    | odelli | i di       |          | [41                | 2]                 |                  | NV 🕐 (            | E NR -           | <u>Legenda</u>        | Esp       | orta 💐                |                                 |                  |                |                           |                          |   |
| <b>→</b>     | N    | 0      | ()<br>HTML | 1        | Validato<br>comune | Acquisito<br>istat | Codice<br>utente | Codice<br>modello | N°<br>fabbricato | Destinazione<br>d'uso | Tipologia | Titolo<br>abilitativo | Numero<br>titolo<br>abilitativo | Data<br>rilascio | Data<br>ritiro | Data<br>inserimento       | Da <sup>4</sup><br>convi | - |
| <u> </u>     | 1    |        | =          | ë        |                    |                    |                  |                   | 01               | RE                    | 3         | 1                     | 38                              | 02/2018          | 02/2018        | 08/03/2018-<br>[10:08:50] | 16-03-201                |   |
| $\checkmark$ | 2    |        | =          | ê        |                    |                    |                  |                   | 01               | RE                    | 3         | 1                     | 24                              | 02/2018          | 02/2018        | 08/03/2018-<br>[10:04:05] | 16-03-201                |   |
|              | 3    |        |            | ê        |                    |                    |                  |                   | 01               | RE                    | 3         | 1                     | 248                             | 02/2018          | 02/2018        | 08/03/2018-<br>[10:00:28] | 16-03-201                |   |
|              | 4    |        |            | ê        |                    |                    |                  |                   | 01               | RE                    | 3         | 1                     | 330                             | 02/2018          | 02/2018        | 08/03/2018-<br>[09:56:25] | 16-03-201                |   |
|              | 5    |        |            | ê        |                    |                    |                  |                   | 01               | RE                    | 3         | 1                     | 19                              | 02/2018          | 02/2018        | 08/03/2018-<br>[09:50:38] | 16-03-201                | - |
|              | 6    |        |            | ê        |                    |                    |                  |                   | 01               | RE                    | 3         | 1                     | 35                              | 02/2018          | 02/2018        | 07/03/2018-<br>[09:58:52] | 16-03-201                |   |
|              | 7    |        |            | ê        |                    |                    |                  |                   | 01               | RE                    | 2         | 1                     | 29                              | 02/2018          | 02/2018        | 07/03/2018-<br>[09:34:48] | 16-03-201                |   |
|              | 8    |        |            | ë        |                    |                    |                  |                   | 01               | RE                    | 3         | 1                     | 26                              | 02/2018          | 02/2018        | 07/03/2018-<br>[09:22:36] | 16-03-201                |   |
|              | 9    |        |            | ê        |                    |                    |                  |                   | 01               | RE                    | 3         | 1                     | 25                              | 02/2018          | 02/2018        | 07/03/2018-<br>[09:19:04] | 16-03-201                |   |
|              | 10   |        |            | ė        |                    |                    |                  |                   | 01               | NR                    | 3         | 1                     | 23                              | 02/2018          | 02/2018        | 07/03/2018-<br>[08:55:09] | 16-03-201                |   |
|              | 11   |        |            | ê        |                    |                    |                  |                   | 01               | NR                    | 3         | 1                     | 2                               | 01/2018          | 01/2018        | 23/02/2018-<br>[10:32:54] | 23-02-201                | Ī |
|              | 12   |        |            | ê        |                    |                    |                  |                   | 01               | RE                    | 3         | 1                     | 327                             | 12/2017          | 01/2018        | 23/02/2018-<br>[09:59:20] | 23-02-201                |   |
|              | 13   |        |            | ė        | V                  |                    |                  |                   | 01               | NR                    | 2         | 1                     | 336                             | 12/2017          | 01/2018        | 22/02/2018-<br>[09:01:27] | 22-02-201                | Ŧ |

A seguire (Fig. 8) vengono spiegati i simboli e le indicazioni indicati dalla freccia, presenti nella testata della tabella della Figura 7.

## Figura 8

| 1  | 2 | 3          | 4        | 5                  | 6                  | 7                | 8                 | 9                | 10                    | 11        |
|----|---|------------|----------|--------------------|--------------------|------------------|-------------------|------------------|-----------------------|-----------|
| N° | C | ()<br>HTML | <b>N</b> | VALIDATO<br>comune | ACQUISITO<br>Istat | Codice<br>utente | Codice<br>modello | N°<br>fabbricato | Destinazione<br>d'uso | Tipologia |

| 12                    | 13                              | 14               | 15             | 16                  | 17                | 18                         | 19          | 20                   |
|-----------------------|---------------------------------|------------------|----------------|---------------------|-------------------|----------------------------|-------------|----------------------|
| Titolo<br>abilitativo | Numero<br>titolo<br>abilitativo | Data<br>rilascio | Data<br>ritiro | Data<br>inserimento | Data<br>convalida | Data<br>prima<br>convalida | Richiedente | Email<br>richiedente |

In ognuna delle colonne da 5 a 18 (Fig. 8) è possibile ordinarne i contenuti (crescente o decrescente) cliccando nell'apposita cella della testata.

Nella colonna 1 è riportata la numerazione sequenziale da 1 a n del numero di modelli;

- Nella colonna 2 è presente l'icona per eliminare il singolo modello; tale funzione viene disabilitata e, quindi, l'icona scompare, nel momento in cui il modello viene acquisito dall'Istat (cioè quando ci sarà la spunta nella colonna 6);
- Nella colonna 3 è prevista l'icona sulla quale, cliccando, si richiama il singolo modello; l'icona cambierà colore dopo l'acquisizione del modello da parte dell'Istat: rosso (modello ancora modificabile) o grigio (modello non più modificabile);
- Nella colonna 4 è possibile stampare il singolo modello per uso o necessità del Comune; la copia stampata non va assolutamente inoltrata all'Istat;
- Nella colonna 5 viene indicato il completamento del modello che avviene quando il Comune ha cliccato "Salva e convalida" in fondo ad ogni singolo modello;
- Nella colonna 6 viene indicata l'acquisizione da parte dell'Istat;
- Nella colonna 7 è riportato il codice utente (del rispondente che ha compilato il modello);
- Nella colonna 8 è riportato il codice del modello: quest'ultimo, consegnato al Comune dopo la compilazione da parte del rispondente, permette l'individuazione univoca del modello;
- Nella colonna 9 nel caso di un unico permesso di costruire o DIA o SCIA, che prevede più fabbricati o più ampliamenti di volume, viene riportata la numerazione sequenziale del fabbricato prevista sui singoli modelli;
- Nella colonna 10 viene indicato RE o NRE a seconda del tipo di modello (RE per il residenziale e le collettività NRE per il non residenziale);
- Nella colonna 11 viene riportato 2 per i nuovi fabbricati, 3 per gli ampliamenti di volume, 4 per i fabbricati destinati a collettività;
- Nella colonna 12 è riportato il codice del titolo abilitativo: 1 se trattasi di permesso di costruire, 2 se DIA, 3 se Edilizia pubblica, 4 se SCIA;
- Nella colonna 13 è riportato il numero del titolo abilitativo indicato dal Comune nel riquadro "Riservato al Comune";
- Nella colonna 14 è indicata la data di rilascio per i permessi di costruire e la data di presentazione per DIA e SCIA;
- Nella colonna 15 è indicata la data di ritiro, da parte del richiedente, per i permessi di costruire e di inizio di validità per le DIA e le SCIA. Tale data viene apposta sui modelli dal Comune ed è indispensabile per poter chiudere il modello con "Salva e convalida";

Nella colonna 16 è indicata la data d'inserimento del modello da parte del rispondente o del Comune;

Nella colonna 17 è indicata la data di convalida del modello da parte del Comune;

Nella colonna 18 è indicata la data di prima convalida del modello da parte del Comune;

Nella colonna 19 è riportato il nominativo del richiedente; in caso d'inserimento del modello da parte del

Comune comparirà il simbolo "-";

Nella colonna 20 è riportato l'indirizzo e-mail del richiedente.

L'apertura del singolo modello già compilato da un rispondente, si ottiene cliccando sulle icone della terza colonna, aprendo schermate simili alla seguente Figura 9.

#### Figura 9

|              | Gestione del comune di terretariane di terretariane di terreta |
|--------------|----------------------------------------------------------------------------------------------------|
| indagine Ist | ruzioni Accesso Gestione 🐖 Tabelle Dati 🐖 Servizi 🐖 Email                                                                                                    |
|              | SISTEMA STATISTICO NAZIONALE DI STATISTICA Numero identificativo del modello da comunicare al Comune RE                                                                                                    |
|              | 2<br>RILEVAZIONE STATISTICA DEI PERMESSI DI COSTRUIRE, DIA, SCIA, EDILIZIA PUBBLICA (DPR 380/2001, art. 7)<br>MODELLO PER L'EDILIZIA RESIDENZIALE<br>(NUOVO FABBRICATO O AMPLIAMENTO DI VOLUME DI FABBRICATO PREESISTENTE)                                                                                                    |
|              | RISERVATO AL COMUNE     PROVINCIA     113       Titolo abilitativo> Permesso di costruire [1] DIA [2] SCIA [3] Edizia pubbica [4     [4]                                                                                                    |
|              | N*     Oil Secone di censimento     COMUNE     001       Data del ritiro del permesso di costruire. In caso di DIA indicare la data inizio validità     Image: Comune control in control in c                                                                            |
|              | RIFERIMENTI CATASTALI E TEMPI PREVISTI PER LA REALIZZAZIONE DELL'OPERA EDILIZIA                                                                                                    |
|              | Dati catastali. Fodio Particella Sub publica (DPR 30/2007 r. 7) consignationali de la publica (DPR 30/2007 r. 7) consignationa pui fabbricati o pui                                                                                                    |
|              | ampliamenti, numerare <u>geguenzialmente</u> ciascun modello compilato (1,<br>2, 3). In caso di un solo fabbricato indicare 1.<br>Numero sequenziale del fabbricato                                                                                                    |

La parte inferiore dello stesso modello, riprodotta in Figura 10, contiene tre pulsanti.

"Torna alla lista" permette di uscire dal modello tornando alla schermata di Fig. 7.

"Salva senza validare" permette di memorizzare gli interventi fatti dal Comune sul modello, in attesa di una convalida finale.

"Salva e convalida" permette di rendere il modello disponibile all'ISTAT, in quanto ultimato dal Comune. Sono possibili comunque ulteriori interventi da parte del Comune, fino a quando non avviene l'acquisizione mensile da parte dell'ISTAT. E' presente in questa zona del modello una icona "Istruzioni" di aiuto per la corretta compilazione.

Figura 10

|   | ÷.     | 1       | P-L        |         | Rileva   | azione dei permessi di costruire, DIA, SCIA, Edilizia Pubblica (DPR 380/2001, ar                                                  | t.7) |
|---|--------|---------|------------|---------|----------|----------------------------------------------------------------------------------------------------|------|
|   | L'inda | agine   | Istru      | zioni A | Ccesso G | estione  Tabelle Dati  Servízi Email Esci                                                                                         |      |
|   |        |         |            | -       |          | - Ampliamento di fabbricato                                                                                                    |      |
|   | Мо     | delli d | ii 🗖       |         |          | 4.2 Numero dei piani (compreso il N 4.5 Superficie per destinazioni non m <sup>2</sup>                                            |      |
|   | N      | 0       | $\bigcirc$ | -       | Validate | 5 TITOLARE DEL PERMESSO, DIA, SCIA O EDILIZIA PUBBLICA                                                                            |      |
| ↑ | 1      |         |            | 12      |          | (DPR 380/2001, art.7)<br>Persona física I                                                                                         |      |
|   | 1      |         |            | •       |          | Impresa O 2                                                                                                    |      |
| ♥ | 2      |         |            | ê       |          | Ente pubblico                                                                                                    |      |
|   | 3      |         | H          | Å       |          | Altro © 5                                                                                                    |      |
|   | 4      |         | H          | ë       |          | 6 = EFFICIENZA ENERGETICA 6.3 Tipologia dell'impianto                                                                             |      |
|   | 5      |         |            | 12      |          | 6.1 Consumo energetico del fabbricato Fotovoltaico 🔲 1                                                                            |      |
|   |        |         |            | -       |          | Solare termico 2<br>KWh/m <sup>2</sup> annþ David a claur 2                                                                       |      |
|   | 6      |         |            | ê       |          | Caldaia a 4                                                                                                    |      |
|   | 7      |         | =          | 123     |          | 6.2 Rapporto di forma del fabbricato condensazione 5                                                                              |      |
|   | 8      |         |            |         |          | S/V 0, 8 Nessuno di quelli 6 sopraindicati                                                                                        |      |
|   | Ŭ      |         |            | -       |          | 7 EDILIZIA DERIVANTE DA 'Piano                                                                                                    |      |
|   | 9      |         |            | ê       |          | casa'indicare se trattasi di edilizia derivante da:                                                                               |      |
|   | 10     |         |            | 124     |          | Piano nazionale di edilizia abitativa (DL 112/2008 e delibera CIPE 💿 1<br>8-5-2009 Stato, Regioni del 1-4-2009 (ampliamento o 💿 2 |      |
|   |        |         |            | -       |          | demolizione/recaturzione)<br>Nessuno di quelli sopra indicati                                                                     |      |
|   | 11     |         |            | ê       |          | Modifica tipologia del modello Effettuare una scelta 💽 🚺 Istruzioni                                                               |      |
|   | 12     |         | i i        | ê       |          | Salva e convalida — Salva senza validare — — — — — — — — — — — — — — — — — — —                                                    |      |
|   | 13     |         |            | ê       |          |                                                                                                    |      |

#### **2.5 - Gestione (area del Comune)**

Vediamo ora quali funzioni sono disponibili in "Gestione" e per quali utilizzi sono previste (Figura 11).

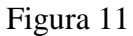

|              | _     | 2       | t     |          | Rile               | vazione                     | dei permessi di co            | ostrui     | re, DIA,         | SCIA, E               | dilizia   | Pubblic               | a (DPR                          | 380/2            | 001, ai                                 | rt.7)                     |             |
|--------------|-------|---------|-------|----------|--------------------|-----------------------------|-------------------------------|------------|------------------|-----------------------|-----------|-----------------------|---------------------------------|------------------|-----------------------------------------|---------------------------|-------------|
| ł            | IStat |         |       | ]        | P                  | D                           | C -                           | Gestione   | del comu         | ne di                 |           |                       |                                 | 1                | ALL ALL ALL ALL ALL ALL ALL ALL ALL ALL | PT                        |             |
|              | L'in  | dagine  | Istru | Jzioni / | Accesso            | Gestione 🔻                  | Tabelle Dati 🔻 Servizi 🔻      | Email E    | isci             |                       |           |                       |                                 |                  |                                         |                           |             |
|              | D.A.  | a dalli | a: 🗖  |          | -                  | Modelli com                 | pilati                        |            |                  | Logonda               | Fee       | orta 🗐                |                                 |                  |                                         |                           |             |
|              |       | oaeiii  |       |          | L4.                | Modelli com                 | pilati dal comune             | <b>v v</b> |                  | <u>Legenua</u>        | csh       |                       |                                 |                  |                                         |                           |             |
|              | N     | С       | HTML  | 1        | Validato<br>comune | Riepilogo de<br>Inserimente | ei modelli<br>o nuovo modello | :e<br>lo   | N°<br>fabbricato | Destinazione<br>d'uso | Tipologia | Titolo<br>abilitativo | Numero<br>titolo<br>abilitativo | Data<br>rilascio | Data<br>ritiro                          | Data<br>inserimento       | Da<br>conva |
| <u> </u>     | 1     |         |       | ê        |                    | Dichiarazion                | ne negativa                   | 316565     | 01               | RE                    | 3         | 1                     | 38                              | 02/2018          | 02/2018                                 | 08/03/2018-<br>[10:08:50] | 16-03-201   |
| $\mathbf{V}$ | 2     |         | F)    | 8        |                    | Aggiorname                  | ento dati da file esterno     | 316564     | 01               | RE                    | 3         | 1                     | 24                              | 02/2018          | 02/2018                                 | 08/03/2018-<br>[10:04:05] | 16-03-201   |
|              | 3     |         |       | ۸        | V                  |                             |                               |            | 01               | RE                    | 3         | 1                     | 248                             | 02/2018          | 02/2018                                 | 08/03/2018-<br>[10:00:28] | 16-03-201   |
|              | 4     |         | F)    | ê        |                    |                             |                               |            | 01               | RE                    | 3         | 1                     | 330                             | 02/2018          | 02/2018                                 | 08/03/2018-<br>[09:56:25] | 16-03-201   |
|              | 5     |         |       | ۸        | V                  |                             |                               |            | 01               | RE                    | 3         | 1                     | 19                              | 02/2018          | 02/2018                                 | 08/03/2018-<br>[09:50:38] | 16-03-201   |
|              | 6     |         |       | ê        | V                  |                             |                               |            | 01               | RE                    | 3         | 1                     | 35                              | 02/2018          | 02/2018                                 | 07/03/2018-<br>[09:58:52] | 16-03-201   |
|              | 7     |         |       | ê        | V                  |                             |                               |            | 01               | RE                    | 2         | 1                     | 29                              | 02/2018          | 02/2018                                 | 07/03/2018-<br>[09:34:48] | 16-03-201   |
|              | 8     |         |       | ê        | V                  |                             |                               |            | 01               | RE                    | 3         | 1                     | 26                              | 02/2018          | 02/2018                                 | 07/03/2018-<br>[09:22:36] | 16-03-201   |
|              | 9     |         |       | ê        | V                  |                             |                               |            | 01               | RE                    | 3         | 1                     | 25                              | 02/2018          | 02/2018                                 | 07/03/2018-<br>[09:19:04] | 16-03-201   |
|              | 10    |         |       | ê        | V                  |                             |                               |            | 01               | NR                    | 3         | 1                     | 23                              | 02/2018          | 02/2018                                 | 07/03/2018-<br>[08:55:09] | 16-03-201   |
|              | 11    |         |       | ۸        |                    | V                           |                               |            | 01               | NR                    | 3         | 1                     | 2                               | 01/2018          | 01/2018                                 | 23/02/2018-<br>[10:32:54] | 23-02-201   |
|              | 12    |         |       | 8        |                    | V                           |                               |            | 01               | RE                    | 3         | 1                     | 327                             | 12/2017          | 01/2018                                 | 23/02/2018-<br>[09:59:20] | 23-02-201   |
|              | 13    |         |       | ê        |                    |                             |                               |            | 01               | NR                    | 2         | 1                     | 336                             | 12/2017          | 01/2018                                 | 22/02/2018-               | 22-02-201   |

#### 2.5.1 - "Modelli compilati"

apre la schermata riprodotta in Figura 11;

- 2.5.2 "Modelli compilati dal comune" si selezionano i soli modelli della schermata inseriti dal Comune;
- 2.5.3 "Riepilogo dei modelli"

è la funzione informativa che permette di visualizzare la situazione del Comune in tutti i mesi dell'anno selezionato (Fig.12) riportando, per singolo mese, il numero di modelli in attesa di convalida, quelli convalidati e i negativi.

Questo riepilogo rappresenta anche uno strumento di verifica per il Comune che tutti i mesi abbiano almeno un modello convalidato o una segnalazione di rilevazione negativa. Nell'esempio di Figura 12 il Comune, per l'anno selezionato, non ha risposto alla rilevazione nei mesi di

## maggio, giugno, luglio e novembre 2016.

| L'indagine Istruzio | Rilevaz<br>Plana<br>oni Accesso Ges      | stione v Tabelle Dati v                               | Servizi V Email            | uire, DIA, SCIA,           | Edilizia Pubblica | (DPR 380/2001, art.7) |
|---------------------|------------------------------------------|-------------------------------------------------------|----------------------------|----------------------------|-------------------|-----------------------|
| Riepilogo mode      | lli di                                   |                                                       |                            |                            | Stampa riepilogo  |                       |
| Anno 2016           |                                          | Scelta anno 💌                                         |                            |                            |                   |                       |
| MESE                | Modelli in at                            | tesa di convalida <sup>1</sup>                        | Modelli                    | i convalidati <sup>2</sup> | Negativo          |                       |
|                     | Residenziali                             | Non residenziali                                      | Residenziali               | Non residenziali           | Data segnalazione |                       |
| Gennaio             | -                                        | -                                                     | 2                          | -                          | -                 |                       |
| Febbraio            | -                                        | -                                                     | 1                          | -                          | -                 |                       |
| Marzo               | -                                        | -                                                     | 3                          | 3                          | -                 |                       |
| Aprile              | -                                        | -                                                     | 1                          | 1                          | -                 |                       |
| Maggio              | -                                        | -                                                     | -                          | -                          | -                 |                       |
| Giugno              | -                                        | -                                                     | -                          | -                          | -                 |                       |
| Luglio              | -                                        | -                                                     | -                          | -                          | -                 |                       |
| Agosto              | -                                        | -                                                     | 3                          | -                          | -                 |                       |
| Settembre           | -                                        | -                                                     | 1                          | 1                          | -                 |                       |
| Ottobre             | -                                        | -                                                     | -                          | 1                          | -                 |                       |
| Novembre            | -                                        | -                                                     | -                          | -                          | -                 |                       |
| Dicembre            | -                                        | -                                                     | 1                          | -                          | -                 |                       |
| Totali              | 1) Il mese di rife<br>2) Il mese di rife | rimento è quello d'inse<br>crimento è quello di ritin | rimento del mod<br>12<br>0 | ello<br>6                  |                   |                       |

## 2.5.4 "Inserimento nuovo modello"

Figura 12

si accede al menù di selezione dei modelli (Fig. 13): questa funzione permette al Comune di compilare nuovi modelli. 16

## Figura 13

| L'indagine Istruzioni Accesso Ges                                                                   | tione dei permessi                                                                              | di costruire, DIA, SCIA, E<br>Gestione del comune di                                                                                 | dilizia Pubblica (DPR                                                         | 380/2001, art.7)                                   |
|----------------------------------------------------------------------------------------------------|-------------------------------------------------------------------------------------------------|----------------------------------------------------------------------------------------------------|-------------------------------------------------------------------------------|----------------------------------------------------|
|                                                                                                    | Scelta del tipo                                                                                 | di modello da compilar                                                                                                    | e                                                                             |                                                    |
|                                                                                                    | ((                                                                                              | Cliccare sul rispettivo link)                                                                                                    | 🖬 🔍 Model                                                                     | lo HTML                                            |
|                                                                                                    |                                                                                                 | BRICATO RESIDENZIALE (m                                                                                                    | od.Istat/PDC/RF)                                                              |                                                    |
| <ul> <li>Nuovo fabbricato resider</li> </ul>                                                        | nziale                                                                                          | DRICHTO RESIDENZIALE (II                                                                                                    |                                                                               |                                                    |
| Il nuovo fabbricato deve ave<br>(fabbricati non residenziali).<br>Sono compresi i fabbricati res    | re più del 50% della superi<br>sidenziali da ricostruire in                                     | icie totale destinata ad uso residenzia<br>caso di totale demolizione del fabbrica                                                   | le, altrimenti compilare il mode<br>to preesistente.                          | ello ISTAT/PDC/NRE                                 |
| <ul> <li>Ampliamento di fabbrica</li> </ul>                                                         | to residenziale preesi                                                                          | stente                                                                                                    |                                                                               |                                                    |
| Per ampliamento si intende q<br>ristrutturazioni interne)<br>I dati da riportare sul modello        | ualsiasi intervento che inc<br>o devono riferirsi solo alla                                     | rementi la volumetria del fabbricato re<br>parte da ampliare                                                                         | esidenziale preesistente (sono                                                | escluse quindi le                                  |
| • Fabbricati destinati a col                                                                        | lettività (nuovi o amp                                                                          | liamenti)                                                                                                    |                                                                               |                                                    |
| Rientrano in questa tipologia<br>d'infanzia, casa di riposo, isti<br>per tossicodipendenti o alcoli | i fabbricati nei quali è prev<br>tuto per disabili fisici o me<br>izzati, centro per l'assisten | vista attività di assistenza sociale: orfa<br>ntali, istituto per non vedenti, per soro<br>za a favore di madri nubili e dei loro fi | anotrofio, convitto e centro per<br>li e muti, centro di rieducaziono<br>gli. | l'infanzia, giardino<br>e senza trattamento medico |
| MO                                                                                                  | DELLO PER FABBRI                                                                                | CATO NON RESIDENZIALE (                                                                                                    | mod. Istat/PDC/NRE)                                                           |                                                    |
| • Nuovo fabbricato non re                                                                           | sidenziale                                                                                      |                                                                                                    |                                                                               |                                                    |
| Il nuovo fabbricato deve ave<br>ISTAT/PDC/RE (fabbricati re<br>Sono compresi i fabbricati no        | re più del 50% della super<br>Isidenziali).<br>In residenziali da ricostruir                    | ficie totale destinata ad attività produ<br>e in caso di totale demolizione del fab                                                  | ttive o servizi, altrimenti comp<br>bricato preesistente.                     | ilare il modello                                   |
| <ul> <li>Ampliamento di fabbrica</li> </ul>                                                         | to non residenziale p                                                                           | eesistente                                                                                                    |                                                                               |                                                    |
| Per ampliamento si intende q<br>ristrutturazioni interne)<br>I dati da riportare sul modelle        | ualsiasi intervento che inc<br>o devono riferirsi solo alla                                     | rementi la volumetria del fabbricato n<br>parte da ampliare                                                                          | on residenziale preesistente (s                                               | ono escluse quindi le                              |
| .5.5 - "Dichiarazione                                                                               | negativa'' è l                                                                                  | a funzione che apre la                                                                                                    | schermata della suc                                                           | cessiva Figura 14.                                 |

Comune, dopo aver selezionato il mese e l'anno, invia la dichiarazione di rilevazione negativa nel mese.

| i iguiu i i                                                                                               |                                                                                                    |
|----------------------------------------------------------------------------------------------------|----------------------------------------------------------------------------------------------------|
| lstat                                                                                                    | Rilevazione dei permessi di costruire, DIA, SCIA, Edilizia Pubblica (DPR 380/2001, art.7)                                                                                                    |
| L'indagine Istruzioni Ac                                                                                  | cesso Gestione 🛩 Tabelle Dati 🛩 Servizi 🛩 Email Esci                                                                                                    |
|                                                                                                    | Dichiarazione di rilevazione statistica negativa                                                                                                    |
| II Comune deve d<br>costruire, né ha av<br>SCIA (validità: ste<br>relativamente a nu<br>modello ISTAT/PD( | ichiarare "attività edilizia nulla" quando nel mese di rilevazione non è stato ritirato alcun permesso di<br>ruto inizio di validità alcuna DIA (validità: 30 giorni dopo la presentazione), né è stata presentata alcuna<br>esso giorno della presentazione della segnalazione), né si sono avuti interventi di edilizia pubblica<br>Jovi fabbricati o ad ampliamenti di volume di fabbricati preesistenti. Il Comune, pertanto, non ha alcun<br>C/RE o ISTAT/ PDC/NRE con DATA DI RITIRO che cade nel mese. |
| Provincia:                                                                                                | Comune:                                                                                                    |
| Si dichiara che nel mese o<br>di validità alcuna DIA, né<br>ad ampliamenti di volume                      | di Scelta del mese ▼ dell'anno 2018 ▼ in questo Comune non è stato ritirato alcun permesso di costruire, né ha avuto inizio<br>è stata presentata alcuna SCIA, né si sono auvti interventi di edilizia pubblica (DPR 380/2001, art.7) relativamente a nuovi fabbricati o<br>di fabbricati preesistenti.                                                                                                    |
| La presente dichiar<br>seguente link <b>http</b>                                                          | azione deve essere trasmessa secondo il calendario riportato nella lettera informativa dell'Istat presente al<br>://www.istat.it/it/archivio/13020.                                                                                                    |
|                                                                                                    | Invio negativo                                                                                                    |

Figura 14

| 2.5.6 - "Operazioni sulle Utenze" | apre quattro funzioni (Fig. 15):                                  |
|-----------------------------------|-------------------------------------------------------------------|
| - Vista utenti registrati         | elenca alcune informazioni sui rispondenti registrati (nomi,      |
|                                   | codici, indirizzi e-mail, etc.);                                  |
| - Vista utenti non registrati     | lista gli utenti che per qualche motivo non hanno perfezionato    |
|                                   | la registrazione o che hanno richiesto le credenziali al Comune   |
|                                   | e poi non le hanno utilizzate;                                    |
| - Ripristina password utente      | funzione di ripristino di accesso al sito, che il Comune può      |
|                                   | utilizzare per gli utenti che non riescono ad accedere con le     |
|                                   | loro credenziali;                                                 |
| - Genera nuova utenza             | il Comune può rilasciare credenziali di primo accesso agli utenti |
|                                   | in difficoltà nel registrarsi;                                    |
|                                   |                                                                   |

|                              | Rilevazione dei permessi di costruire, DIA, SCIA, Edilizia Pubblica (DPR 380/2001, art.7) |        |          |          |                    |                                                                                                    |       |
|------------------------------|-------------------------------------------------------------------------------------------|--------|----------|----------|--------------------|----------------------------------------------------------------------------------------------------|-------|
| E PDC Gestione del comune di |                                                                                           |        |          |          |                    |                                                                                                    | P .   |
|                              | L'ind                                                                                     | lagine | Istru    | uzioni / | Accesso            | Gestione Vabelle Dati Vabelle Dati Vabelle D |       |
|                              | Mc                                                                                        | odelli | di 🔽     |          | _                  | Modelli compilati         pliamento di fabbricato         m²           preesistente 2         4.4 Superficie totale         m²                                                                                                    | *     |
|                              |                                                                                           |        |          |          |                    | Modelli compilati dal comune         N°         4.5 Superficie per destinazioni non         m²                                                                                                    |       |
|                              | N°                                                                                        | C      | Validato |          | Validato<br>comune | Inserimento nuovo modello ), DIA, SCIA O EDILIZIA PUBBLICA                                                                                                    | ito   |
| $\mathbf{\uparrow}$          | 1                                                                                         |        |          | A        |                    | Dichiarazione negativa                                                                                                    | 11    |
|                              | 2                                                                                         |        |          | 12       |                    | Operazioni sulle utenze 🔰 Vista utenti registrati                                                                                                    | )17   |
| <b>v</b>                     |                                                                                           |        | - 2      | -<br>-   |                    | Aggiornamento dati da file esterno Vista utenti non registrati                                                                                                    | ]     |
|                              | 3                                                                                         |        | m        | ۲        | <b>_</b>           | Altro Ripristina password utente                                                                                                    | 1     |
|                              | 4                                                                                         |        |          | ê        |                    |                                                                                                    | 11    |
|                              | 5                                                                                         |        |          | 4        |                    | 6.3 Tipologia dell'impianto     6.1 Consumo energetico del fabbricato     Fotovoltaico     1                                                                                                    | 11    |
|                              | 6                                                                                         |        |          | 12       |                    | Solare termico  2 KWh/m <sup>2</sup> annb                                                                                                    | 1     |
|                              | Ŭ                                                                                         |        |          | -        |                    | Pompe di calore 3<br>Caldaia a 4                                                                                                    | 1     |
|                              | 7                                                                                         |        | ÷)       | ê        |                    | 6.2 Rapporto di forma del fabbricato condensazione 5                                                                                                    | 1     |
|                              | 8                                                                                         |        |          | 4        |                    | S/V 0, 6<br>sopraindicati                                                                                                    | 11    |
|                              | 9                                                                                         |        |          | 8        |                    | 7 EDILIZIA DERIVANTE DA 'Piano<br>casa'ndicare se trattasi di edilizia derivante da:                                                                                                    |       |
|                              | 10                                                                                        |        | =        | ê        |                    | Piano nazionale di edilizia abitativa (DL 112/2008 e delibera CIPE 💿 1                                                                                                    | 11    |
|                              | 11                                                                                        |        |          | A        |                    | diemolitione/icortuzione/<br>Nessuno di quelli sopra indicati                                                                                                    | ≡ 117 |
|                              | 12                                                                                        |        |          | A        |                    | Modifica tipologia del modello Effettuare una scelta                                                                                                    |       |
|                              | 13                                                                                        |        |          | 8        |                    | Salva e convalida Salva senza validare Torna alla lista                                                                                                    |       |

# Figura 15

2.5.7 - "Aggiornamento dati da file esterno", ultima funzione di "Gestione", non è utilizzabile dal Comune, se non nei casi previsti dall'Istat.

17

### 2.6 - Tabelle dati (area del Comune)

In Figura 16 è riprodotta la schermata di apertura di "Tabelle dati". Le "viste ...." sono tre. Le prime due possono essere usate a fini conoscitivi dei dati, la terza ha anche un fine di gestione.

-Vista dei dati RE permette di visionare tutti o parte dei dati riportati nei modelli residenziali compilati e di esportarli in excel;
-Vista dei dati NRE permette di visionare tutti o parte dei dati riportati nei modelli non residenziali compilati e di esportarli in excel;
-Vista segnalazioni negative permette di visionare tutti i modelli negativi creati dal Comune, ma anche di poter eliminare uno o più negativi. Nella Figura 17 è riprodotta la schermata relativa a un Comune che ha 20 segnalazioni negative: nella colonna identificata col simbolo C si possono eliminare i singoli "negativi" qualora il Comune ne abbia l'esigenza (per esempio per averlo creato sbagliando il mese scelto).

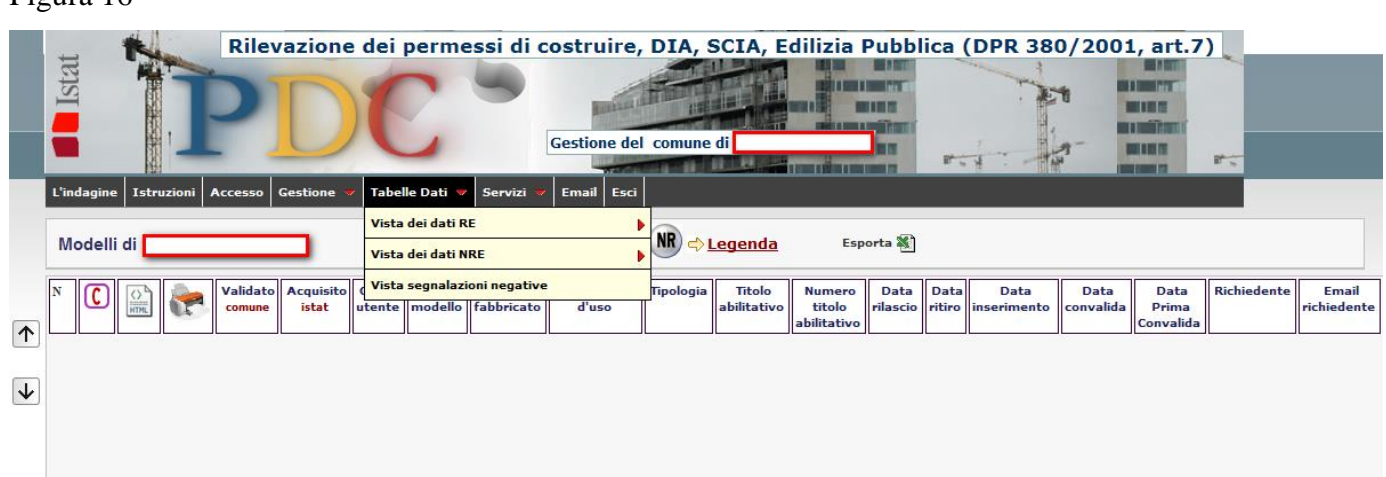

#### Figura 16

|                     | the last       | Rilevazione dei permessi            | di costruire, DI | A, SCIA, Edilizia Pubblica (DPR 380/2001, art.7) |
|---------------------|----------------|-------------------------------------|------------------|--------------------------------------------------|
| IStal<br>L'indagine | Istruzioni Acc | cesso Gestione V Tabelle Dati V Ser | Gestione del con |                                                  |
|                     |                | Segnalazioni negative               | (20)             | Esporta 🗃                                        |
| N٥                  | 0              | mese                                | anno 🗸           | Data segnalazione                                |
| 1                   |                | Gennaio                             | 2017             | 10/01/2017-[16:40:22]                            |
| 2                   |                | Febbraio                            | 2017             | 13/02/2017-[09:57:16]                            |
| 3                   |                | Febbraio                            | 2016             | 13/02/2017-[09:58:46]                            |
| 4                   |                | Gennaio                             | 2015             | 20/01/2016-[09:26:21]                            |
| 5                   |                | Marzo                               | 2015             | 06/05/2015-[13:19:36]                            |
| 6                   |                | Dicembre                            | 2015             | 21/01/2016-[10:38:46]                            |
| 7                   |                | Febbraio                            | 2015             | 19/02/2015-[11:38:36]                            |
| 8 🛛 Marzo           |                |                                     | 2014             | 25/02/2015-[17:02:54]                            |
| 9 🛛 Maggio          |                |                                     | 2014             | 14/10/2014-[11:23:42]                            |
| 10                  |                | Giugno                              | 2014             | 14/10/2014-[11:23:52]                            |
| 11                  |                | Agosto                              | 2014             | 05/03/2015-[10:21:47]                            |
| 12                  |                | Settembre                           | 2014             | 14/10/2014-[12:01:06]                            |
| 13                  |                | Aprile                              | 2014             | 14/10/2014-[12:10:18]                            |
| 14                  |                | Febbraio                            | 2014             | 15/10/2014-[14:29:54]                            |
| 15                  |                | Aprile                              | 2013             | 27/02/2015-[15:36:04]                            |
| 16                  |                | Marzo                               | 2013             | 25/02/2015-[16:18:08]                            |
| 17                  |                | Novembre                            | 2012             | 02/03/2015-[11:58:01]                            |
| 10                  |                | Ottohno                             | 2011             | 02/02/2015 [11.57.51]                            |

## 2.7 - Servizi (area del Comune)

Aprendo "Servizi" (Fig. 18) sono disponibili le seguenti opzioni:

- "**Ritorna alla pagina PDC**" permette di tornare alla home page del sito uscendo dall'area "COMUNE";

## Figura 18

Figura 17

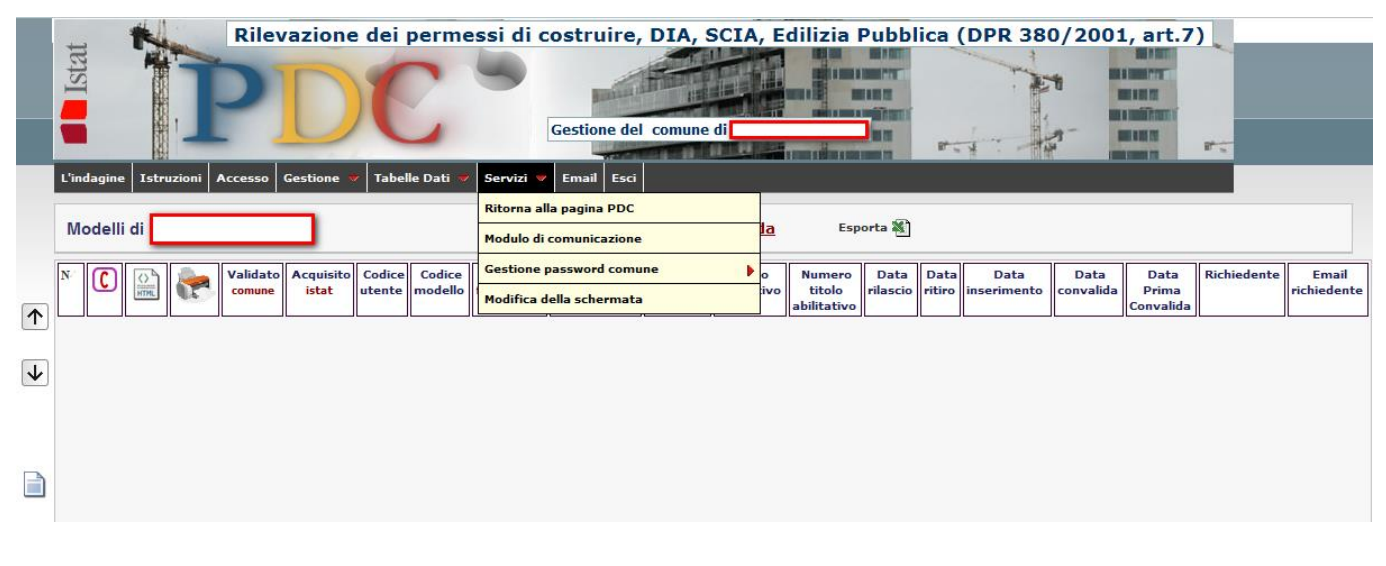

"Modulo di comunicazione" apre la schermata (Fig. 19) che permette al Comune l'invio di mail con eventuali quesiti o richieste di chiarimento. Si raccomanda, una volta scelto il contenuto dell'oggetto (con la preselezione "scegliere tipo richiesta"), di compilare sempre il "testo" in quanto il solo tipo di richiesta non è sufficiente a chiarire le segnalazioni.

#### Figura 19

| Rilevazione dei permessi di costruire, DIA, SCIA, Edilizia Pubblica (DPR 380/2001, art.7) |
|-------------------------------------------------------------------------------------------|
| E PDC Gestione del comune di ()                                                           |
| L'indagine Istruzioni Accesso Gestione 🔻 Tabelle Dati 👻 Servizi 🛩 Email Esci              |
|                                                                                           |
| Modulo di comunicazione                                                                   |
| Dati identificativi                                                                       |
| *Codice comune                                                                            |
| *Email                                                                                    |
| Messaggio                                                                                 |
| *Oggetto Scegliere tipo richiesta                                                         |
| *Testo                                                                                    |
| Conferma                                                                                  |
| * I campi contrassegnati con l'asterisco sono obbligatori.                                |

 "Gestione password comune" apre due funzioni: con la prima (Fig. 20) il Comune può ripristinare la password personale partendo dalle credenziali di primo accesso; questa funzione rende il Comune totalmente autonomo nel poter risolvere eventuali problemi di accesso al sito, avendo conservato le credenziali di primo accesso.

Con la seconda opzione (Fig. 21) il Comune può modificare la password personale.

## Figura 20

| Rilevazione dei pern                                  | nessi di costruire, DIA, SCIA, Edilizia Pubblica (DPR 380/                                                         | 2001, art.7) |
|-------------------------------------------------------|----------------------------------------------------------------------------------------------------|--------------|
| PDC                                                   | Gestione del comune di ()                                                                                          |              |
| L'indagine Istruzioni Accesso Gestione 🔻 Tabelle Dati | ▼ Servizi ▼ Email Esci                                                                                             |              |
|                                                       |                                                                                                    |              |
|                                                       |                                                                                                    |              |
|                                                       |                                                                                                    |              |
| Ripristino della password del 🖉                       | comune                                                                                                    |              |
|                                                       |                                                                                                    |              |
|                                                       |                                                                                                    |              |
|                                                       | Attenzione                                                                                                    | i            |
| Codice comune                                         |                                                                                                    |              |
| Password iniziale                                     | La password personale inserita e confermata al momento della registrazione è criptata<br>e quindi pop regunerabile |              |
|                                                       | L'utente può introdurre una nuova password compilando il modulo qui a fianco                                       |              |
|                                                       | osservando le seguenti indicazioni.                                                                                |              |
| Conferma password                                     | Terraine il Certine service                                                                                        |              |
|                                                       | - Inserire il Codice comune<br>Inserire la passiverd iniziale (ettenuta al memorte dell'isorizione)                |              |
| Conferma Annulla                                      | - Inserire la password iniziale (ottenuta ai momento dei iscrizione)                                               |              |
|                                                       | - Confermare la nuova password personale                                                                           |              |
|                                                       |                                                                                                    |              |
|                                                       |                                                                                                    |              |
|                                                       |                                                                                                    |              |

#### Figura 21

| Rilevazion                           | e dei permessi di cost        | ruire, DIA, SCIA,      | , Edilizia Pubblic | ca (DPR 380/2 | 001, art.7) |
|--------------------------------------|-------------------------------|------------------------|--------------------|---------------|-------------|
| PD                                   | Ges                           | tione del comune di () |                    |               |             |
| indagine Istruzioni Accesso Gestione | 🔻 Tabelle Dati 👻 Servizi 👻 Em | ail Esci               |                    | 101.00        |             |
|                                      |                               |                        |                    |               |             |
| 0                                    |                               |                        |                    | X0            |             |
| Modifica della della                 | assword del comune            |                        |                    |               |             |
| J                                    |                               |                        |                    |               |             |
|                                      |                               |                        |                    |               |             |
| Codice comune                        |                               |                        |                    |               |             |
| Password personale attuale           |                               | ]                      |                    |               |             |
| Nuova password                       |                               |                        |                    |               |             |
| Conferma nuova password              |                               | ]                      |                    |               |             |
|                                      |                               |                        |                    |               |             |
|                                      | Conferma Annulla              |                        |                    |               |             |
|                                      |                               |                        |                    |               |             |
|                                      |                               |                        |                    |               |             |
|                                      |                               |                        |                    |               |             |
|                                      |                               |                        |                    |               |             |

- "Modifica della schermata" permette di modificare il formato della schermata.

## 2.8 - Email (area del Comune)

La funzione Email permette, cliccando su "indirizzo assente", di attivare lo spazio dove inserire l'indirizzo e-mail del referente comunale responsabile dell'area "Comune" del sito; è inoltre possibile (Fig. 22) modificare l'email cliccando nello spazio accanto a "Modifica indirizzo e-mail". L'Istat invierà

comunicazioni relative alla rilevazione dei permessi di costruire utilizzando questo indirizzo che, si raccomanda, deve essere sempre tenuto aggiornato.

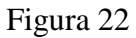

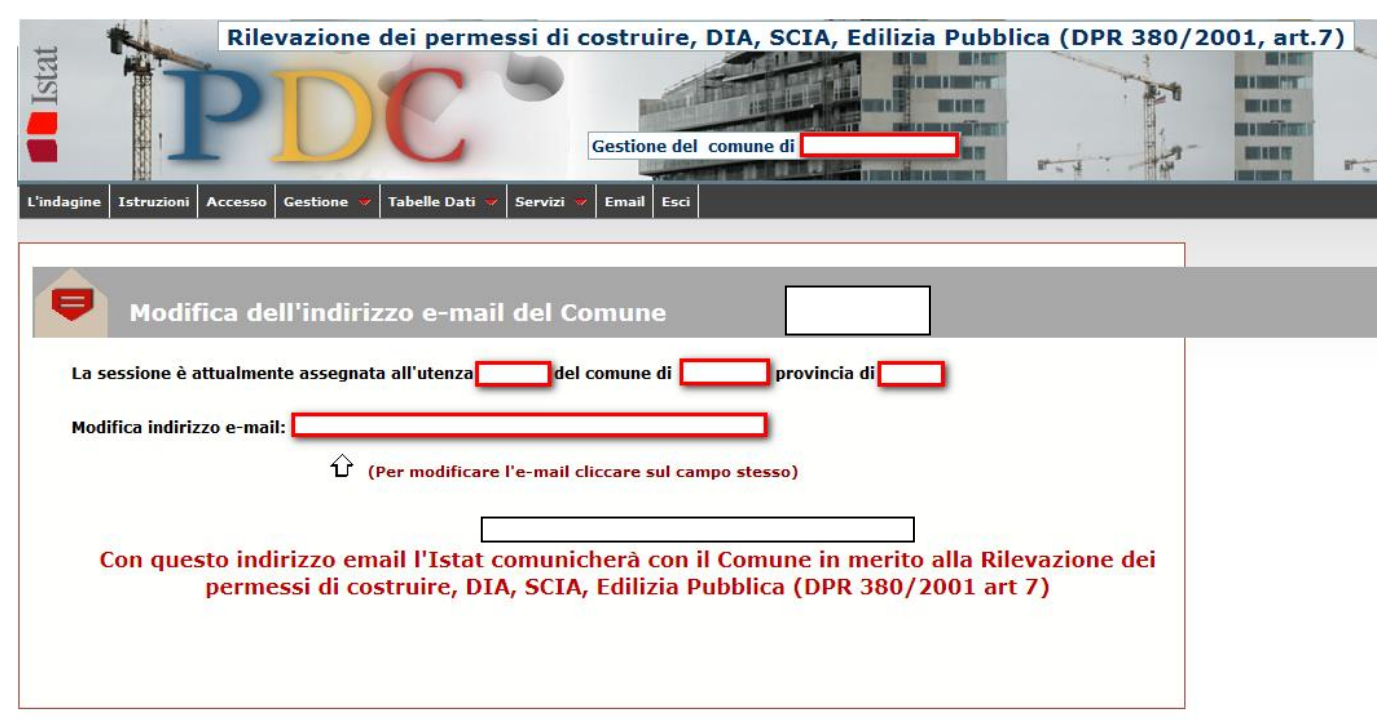

## 2.9 – Esci (area del Comune)

Si effettua il log out dal sito.